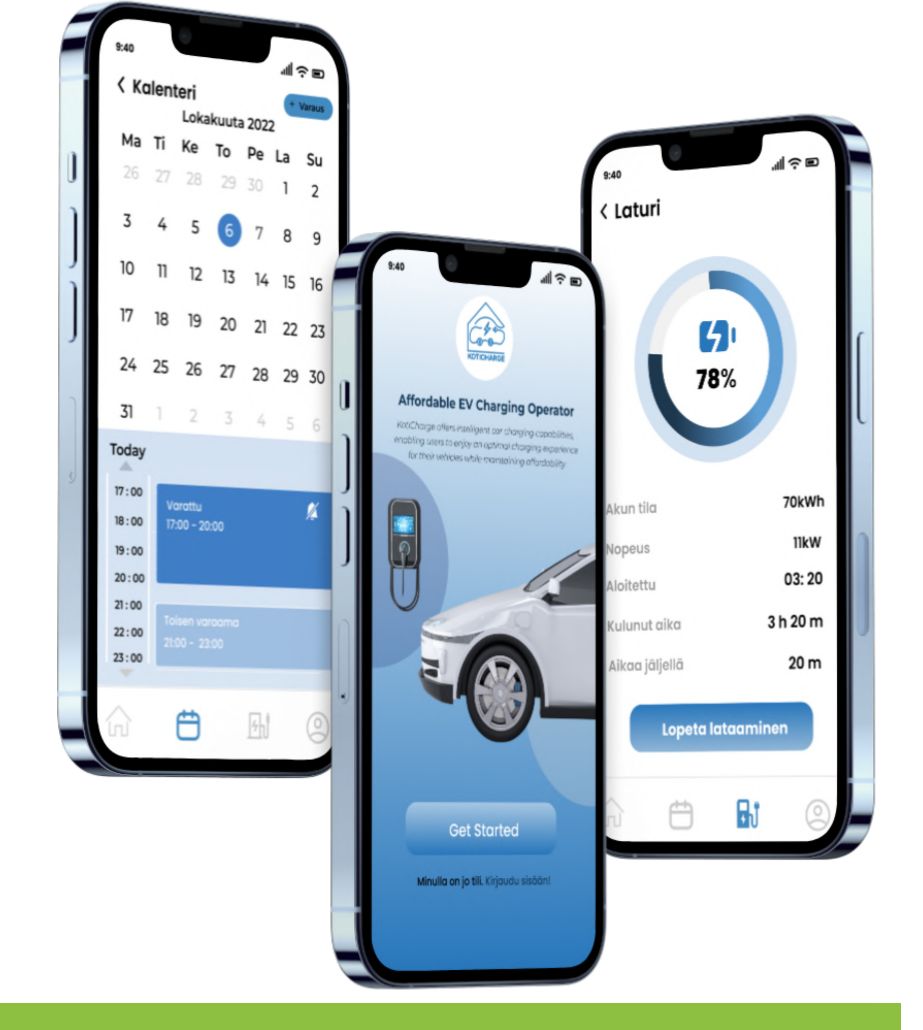

## KotiCharge Sovelluksen Käyttöopas

**LOKAKUU 2023** 

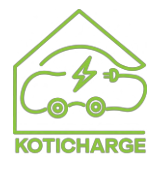

📧 i<u>nfo@koticharge.com </u>📞 0442725640 🌐 htt<u>ps://koticharge.com</u>

# Sisällysluettelo

| 1. Rekisteröidy Uutena Käyttäjänä | 1 |
|-----------------------------------|---|
| 2. Lisää Maksukortti              | 2 |
| 3. Kieliasetukset                 | 3 |
| 4. Latauspaikan valinta           | 4 |
| 5. Spot-hinta                     | 5 |
| 6. Latauspaikan varaaminen        | 5 |
| 7. Älykäs lataus                  | 6 |

KotiCharge uskoo sähköauton latauskokemuksen olevan vaivatonta ja saumatonta.

KotiCharge-sovelluksen avulla voit helposti hallita sähköauton lataustarpeitasi suoraan älypuhelimesi kautta. Tämä on vaiheittainen opas KotiCharge-sovelluksen käyttöön, jotta saat kaiken irti sähköautosi latauksesta.

## Rekisteröidy uutena käyttäjänä

#### Vaihe 1: Lataa sovellus

Ensimmäisessä vaiheessa tulee varmistua, että KotiCharge-sovellus on ladattuna älypuhelimeen. Sovelluksen voi ladata <u>App</u> <u>Storesta</u> iOS-laitteille tai <u>Google Play -kaupasta</u> Androidille.

#### Vaihe 2: Rekisteröi tilisi

Avaa sovellus ja seuraa näytön ohjeita luodaksesi käyttäjätilisi. Sinun tulee antaa yhteystiedot ja luoda salasanan.

#### Vaihe 3: Vahvistus

Rekisteröitymisen jälkeen saat vahvistuskoodin puhelinnumeroosi. Syötä tämä koodi sovellukseen rekisteröitymisen viimeistelyä varten.

| Sign up                         |         |
|---------------------------------|---------|
| Name                            |         |
| i Name                          |         |
| Email                           |         |
| Email                           |         |
| Phone number                    |         |
| L +358                          |         |
| Password                        |         |
| Password                        | B       |
| Confirm password                |         |
| Re-enter your password          | B       |
| I agree to the terms and policy | y.      |
|                                 |         |
| Sign up                         |         |
| Already have an account? Sign   | in now! |

### Lisää Maksukortti

#### Vaihe 4: Siirry profiiliisi

Sovelluksessa paina profiilikuvaketta näytön oikeassa alakulmassa.

#### Vaihe 5: Lisää maksutavat

Valitse 'Maksukortti'. Paina näytön oikeassa yläkulmassa olevaa "Lisää"-painiketta. Täällä voit lisätä haluamasi maksukortin maksuja varten.

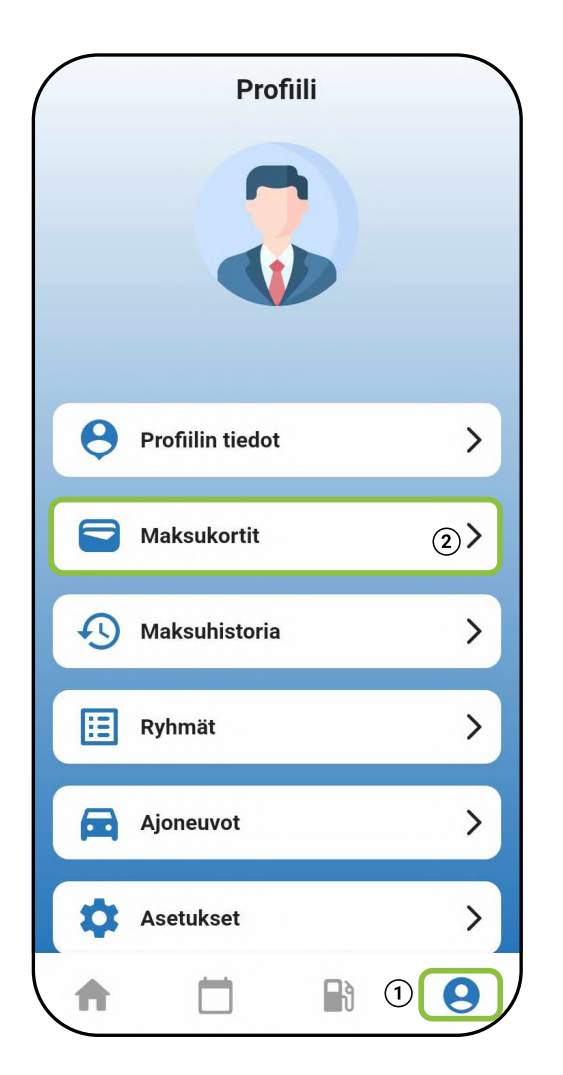

| 🗸 Takaisin | Maksukortti | Lisää |
|------------|-------------|-------|
|            |             |       |
|            |             |       |
|            |             |       |
|            |             |       |
|            |             |       |
|            |             |       |
|            |             |       |
|            |             |       |

### Kieliasetukset

#### Vaihe 6: Kielen asetukset

Profiilissasi (välilehti 4), siirry kohtaan Asetukset -> Kieli. Valitse englannin ja suomen kielen välillä riippuen mieltymyksestäsi.

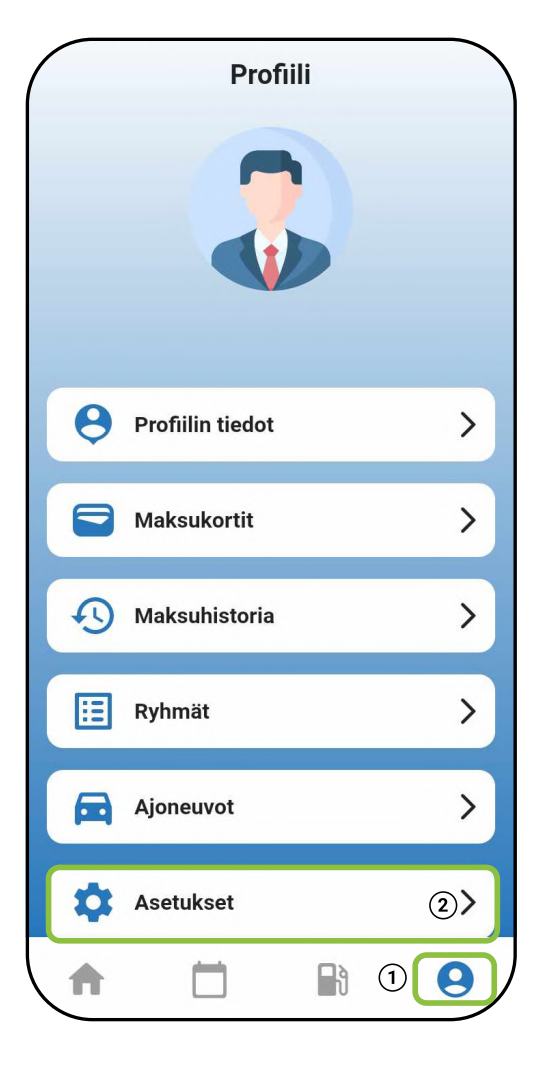

| Takaisin Asetukset |           |
|--------------------|-----------|
|                    | 3         |
| Kieli              | Finnish > |
| Tietosuojakäytäntö | >         |
| Käyttöehdot        | >         |
| Ilmoitus           | >         |
| Kirjaudu ulos      |           |
|                    |           |
|                    |           |
|                    |           |
|                    |           |
|                    |           |
|                    |           |
|                    |           |
|                    |           |

## Latauspaikan valinta

#### Vaihe 7: Latauspaikat

Asuntoyhtiön jäsenille sovellus ehdottaa automaattisesti määrätyn latauspaikan. Jos et kuulu asuntoyhtiön latausryhmään, käytä karttaa (napauta näytössä olevaa "Koti"-kuvaketta) valitaksesi lähimmän latauspaikan. Paina kartan kuvaketta valitaksesi paikan. Voit käyttää myös GPS:ää.

#### Vaihe 8: Lataaminen

Kun olet valinnut latauspaikkasi, siirry latauskuvakkeeseen (Välilehti 3).Valitse haluamasi laturi saatavilla olevista vaihtoehdoista.Kytke sähköautosi, paina "Aloita lataus" -painiketta, lataus käynnistyy heti.

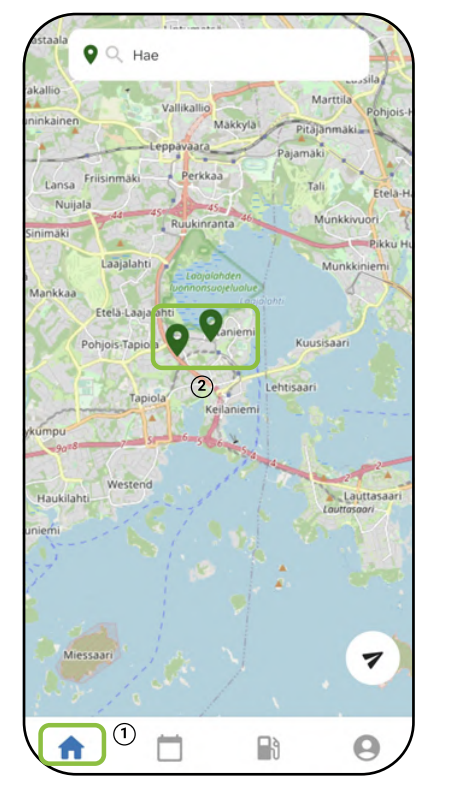

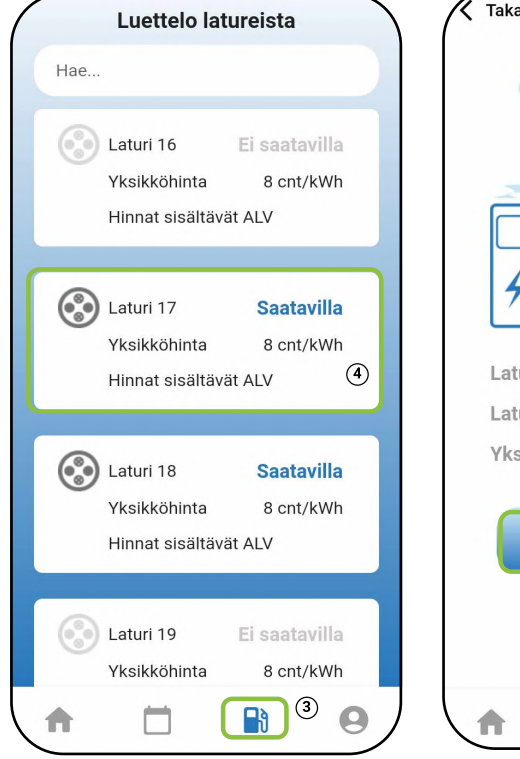

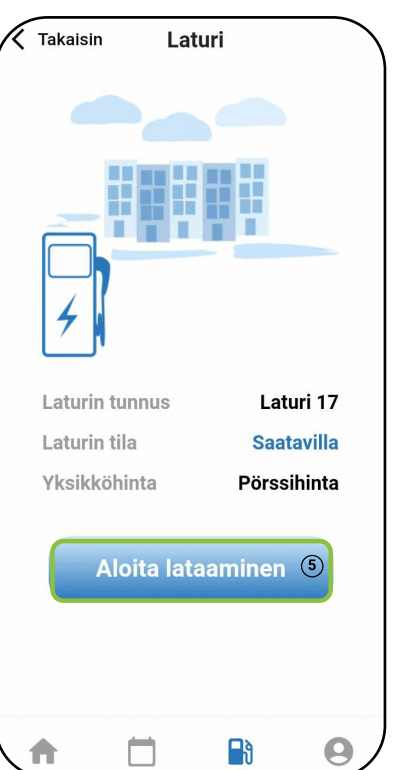

### Spot-hinta ja latauspaikan varaaminen

#### Vaihe 9: Spot-hinnan tarkastelu

Latauspaikka, jolla on spot-hinta sopimus, voit tarkistaa päivittäiset spot-hinnat siirtymällä Kalenteri-välilehteen. Huomaa, että huomisen hinta on saatavilla klo 15 alkaen tästä päivästä.

#### Vaihe 10: Latauspaikan varaaminen

Jos laturi jaetaan asukkaiden kesken tai käytät julkista laturia, voit varata latausajan. Näin varmistat, että sinulla on varattuna latauspaikka kun lataaminen on ajankohtaista. Voit määrittää oletuslatausajan kohdasta Asetukset -> Ilmoitukset -> Oletuslatauskesto.

turi 19 La

15

29

| Pörs                   | sihinta | ୁ Kal     | ente  | ri<br>3 | Lisää vara | us  | ( | Pörssihint | a Ka      | alenteri    |        |
|------------------------|---------|-----------|-------|---------|------------|-----|---|------------|-----------|-------------|--------|
| Latur                  | i 16    | Laturi 17 | Latu  | ri 18   | Laturi 19  | Lat |   | Laturi 16  | Laturi 17 | 7 Laturi 18 | L      |
| <                      |         | Octol     | oer 2 | 023     |            | >   |   | <          | Octo      | ober 2023   |        |
| Ma                     | Ті      | Ke        | То    | Pe      | La         | Su  |   | Ma         | / 22      | 10 2022     | \<br>\ |
| 25                     | 26      | 27        | 28    | 29      | 30         | 1   |   | 25         | Δika      | Hint        | /<br>a |
| 2                      | 3       | 4         | 5     | 6       | 7          | 8   |   | 2          | 00 - 01   | 11.23       | 3      |
| 9                      | 10      | 11        | 12    | 13      | 14         | 15  |   | 9          | 01 - 02   | 12.5        | ō      |
| 16                     | 17      | 18        | 19    | 20      | 21         | 22  |   | 16         | 02 - 03   | 11.93       | 3      |
| 23                     | 24      | 25        | 26    | 27      | 28         | 29  |   | 23         | 03 - 04   | 11.90       | )      |
| 30                     | 31      | 1         | 2     | 3       | 4          | 5   |   | 30         | 04 - 05   | 11.88       | 3      |
|                        |         |           |       |         |            |     |   | 50         | 05 - 06   | 12.34       | 1      |
|                        |         |           |       |         |            |     |   |            | 06 - 07   | 15.93       | 3      |
| 11:00                  | C       |           |       |         |            |     |   | 11:00      | 07-08     | 39.8.       | ′      |
|                        |         |           |       |         |            |     |   |            | 08-09     | 39.8        | 7      |
| 12:00                  | )       |           |       |         |            |     |   | 12:00      | 10 - 11   | 33.6        | 7      |
|                        |         |           |       |         |            |     |   |            | 11 - 12   | 24.26       | ñ      |
| 13:00                  | C       |           |       |         |            |     |   | 13:00      |           |             |        |
| 14:00                  | )       |           |       |         |            |     |   | 14.00      |           |             |        |
| . 1.00                 |         |           |       |         |            |     |   | 14.00      |           |             |        |
|                        | 1       |           | 1     | Ðð      | e          |     |   | <b>A</b>   |           | B           |        |
| $\mathbf{\mathcal{A}}$ |         |           |       |         |            |     |   |            |           |             |        |

| Pörssi | ihinta                         | Kal       | ente  | eri    | Lisää vai | raus              |  |  |  |
|--------|--------------------------------|-----------|-------|--------|-----------|-------------------|--|--|--|
| Laturi | 16                             | Laturi 17 | Lat   | uri 18 | Laturi 1  | 9 La <sup>.</sup> |  |  |  |
| <      |                                | Octo      | ber 2 | 2023   |           | >                 |  |  |  |
| Ма     | ті                             | Ke        | То    | Pe     | La        | Su                |  |  |  |
| 25     | 26                             | 27        |       | 29     |           | 1                 |  |  |  |
| 2      | 3                              | 4         | 5     | 6      | 7         | 8                 |  |  |  |
| 9      | 10                             | 11        | 12    | 13     | 14        | 15                |  |  |  |
| 16     | 17                             | 18        | 19    | 20     | 21        | 22                |  |  |  |
| -      | 04                             | 05        | 00    | 07     | 00        |                   |  |  |  |
|        | Varaa laturi 16                |           |       |        |           |                   |  |  |  |
|        | Tyyppi 2<br>Liitin Pörssihinta |           |       |        |           |                   |  |  |  |
| Alkaa  |                                | ٢         | Kesto |        | L         | oppu              |  |  |  |
| Tänä   | än, 1                          | 2:00 1    | 2h0   | 0m     | 24/10, 0  | 0:00              |  |  |  |
| Älykäs | s lata                         | aus       |       | E      | i mitään  | •                 |  |  |  |
|        | Varaa laturi                   |           |       |        |           |                   |  |  |  |
|        | (4)                            |           |       |        |           |                   |  |  |  |

## Älykäs lataus

Älykäs lataus on saatavilla asuntoyhtiöille, joilla on spot-hinta sähkösopimus.

Välilehdellä 2 paina "Lisää varaus" -painiketta.

Pop-up-ikkunassa sinulla on kaksi vaihtoehtoa älykkäälle lataukselle (katto tai mukautettu ajanjakso).

Määritä mukautettu latausaika: Määritä milloin haluat autosi latautuvan hyödyntäen edullisen sähkön hintoja.

Määritä kattohinta: Määritä kattohinta, jonka olet valmis maksamaan lataamisesta, jolloin lataus käynnistyy ainoastaan silloin, kun hinta on tätä alhaisempi. Kytke laturi, jolloin lataus alkaa määritetyn ajan tai hinnan mukaan.

| Laturi 17       Laturi 18       Laturi 19       Laturi 19                                                                                                    | Pörssihir         | nta                | Kal    | enteri   | (      | Lisää vara | at  |  |
|----------------------------------------------------------------------------------------------------|-------------------|--------------------|--------|----------|--------|------------|-----|--|
| ✓       ✓       ✓       ✓       ✓       ✓       ✓       ✓       ✓       ✓       ✓       ✓       ✓       ✓       ✓       ✓       ✓       ✓       ✓       ✓       ✓       ✓       ✓       ✓       ✓       ✓       ✓       ✓       ✓       ✓       ✓       ✓       ✓       ✓       ✓       ✓       ✓       ✓       ✓       ✓       ✓       ✓       ✓       ✓       ✓       ✓       ✓       ✓       ✓       ✓       ✓       ✓       ✓       ✓       ✓       ✓       ✓       ✓       ✓       ✓       ✓       ✓       ✓       ✓       ✓       ✓       ✓       ✓       ✓       ✓       ✓       ✓       ✓       ✓       ✓       ✓       ✓       ✓       ✓       ✓       ✓       ✓       ✓       ✓       ✓       ✓       ✓       ✓       ✓       ✓       ✓       ✓       ✓       ✓       ✓       ✓       ✓       ✓       ✓       ✓       ✓       ✓       ✓       ✓       ✓       ✓       ✓       ✓       ✓       ✓       ✓       ✓       ✓       ✓       ✓       ✓       ✓       ✓       ✓                                                                                                          | Laturi 10         | 5 Latu             | ıri 17 | Laturi   | 18     | Laturi 19  | Lat |  |
| Ma     Ti     Ke     To     Pe     La     Su       25     26     27     28     29     30     1       2     3     4     5     6     7     8       9     10     11     12     13     14     15       16     17     18     19     20     21     22       Tyypp'2     Porssihita       Alkaa     Kesto     Loppu       Taniain, 12:00     12hOU     Ei mitään       Älykäs lataus     Katointa                                                                                                    | <                 | (                  | Octob  | oer 20   | 23     |            | >   |  |
| 25     26     27     28     29     30     1       2     3     4     5     6     7     8       9     10     11     12     13     14     15       16     17     18     19     20     21     22       Variantian Strain Strain S                                                                                                    | Ma                | Ti P               | (e     | То       | Pe     | La         | Su  |  |
| 2     3     4     5     6     7     8       9     10     11     12     13     14     15       16     17     18     19     20     21     22       Varial little       Tyyppi 2     Pörssihinta       Alkaa     Kesto     Loppu       Tänään, 12:00       Tänään, 12:00       Ei mitään       Alkaa Latuus                                                                                                    |                   |                    |        |          | 29     |            | 1   |  |
| 9       10       11       12       13       14       15         16       17       18       19       20       21       22         Image: Second Second Secon | 2                 | 3 ·                | 4      | 5        | 6      | 7          | 8   |  |
| 16       17       18       19       20       21       22         •       •       •       •       •       •       •       •       •       •       •       •       •       •       •       •       •       •       •       •       •       •       •       •       •       •       •       •       •       •       •       •       •       •       •       •       •       •       •       •       •       •       •       •       •       •       •       •       •       •       •       •       •       •       •       •       •       •       •       •       •       •       •       •       •       •       •       •       •       •       •       •       •       •       •       •       •       •       •       •       •       •       •       •       •       •       •       •       •       •       •       •       •       •       •       •       •       •       •       •       •       •       •       •       •       •       •       •       •       • <td< th=""><th>9 1</th><th>10 1</th><th>1</th><th>12</th><th>13</th><th>14</th><th>15</th></td<>                                                                                                    | 9 1               | 10 1               | 1      | 12       | 13     | 14         | 15  |  |
| Varaa laturi 16       Tyyppi 2       Liitin       Alkaa       Kesto       Loppu       Tänään, 12:00       12h00n       Ei mitään       Ålykäs lataus       Varaa latur       Latausaika                                                                                                    | 16 1              | 17 1               | 8      | 19       | 20     | 21         | 22  |  |
| Tyyppi 2 Pörssihinta   Liitin Pörssihinta   Alkaa Kesto Loppu   Tänään, 12:00 12h00n Ei mitään   Älykäs lataus Kattohinta Tatausaika                                                                                                    |                   |                    |        | 07       | 07     |            |     |  |
| Tyyppi 2<br>Liitin Pörssihinta<br>Alkaa Kesto Loppu<br>Tänään, 12:00 12h00n<br>Älykäs lataus Kattohinta<br>Varaa latu Latausaika                                                                                                    | 💡 Varaa laturi 16 |                    |        |          |        |            |     |  |
| Alkaa Kesto Loppu<br>Tänään, 12:00 12h00n<br>Älykäs lataus Kattohinta<br>Varaa latur Latausaika                                                                                                    |                   | Tyyppi :<br>Liitin | 2      | Pö       | örssił | ninta      |     |  |
| Tänään, 12:00<br>Älykäs lataus<br>Varaa latur<br>Latausaika                                                                                                    | Alkaa             |                    | K      | esto     |        | Lo         | opu |  |
| Älykäs lataus   Ei mitään     Varaa latur   Latausaika                                                                                                    | Tänään            | . 12:00            | 1      | 2h00n    | _      |            |     |  |
| Alykäs lataus<br>Kattohinta<br>Varaa latur<br>Latausaika                                                                                                    |                   | ,                  |        |          | Ei r   | nitään     | 1   |  |
| Varaa latur Latausaika                                                                                                    | Alykäs la         | ataus              |        |          | Kat    | ttohinta   |     |  |
| Varaa latur Latausaika                                                                                                    |                   |                    | Marrie |          |        |            |     |  |
|                                                                                                    |                   |                    | vara   | la latur | Lat    | ausaika    |     |  |
|                                                                                                    |                   |                    |        |          | -      | -          |     |  |

| Pörssi                     | hinta | Kal                     | ente   | eri      | Lisää varau | at  |  |  |
|----------------------------|-------|-------------------------|--------|----------|-------------|-----|--|--|
| Laturi                     | 16    | Laturi 17               | Lat    | uri 18   | Laturi 19   | Lat |  |  |
| <                          |       | Octol                   | oer :  | 2023     |             | >   |  |  |
| Ma                         | Ti    | Ke                      | То     | Pe       | La          | Su  |  |  |
|                            | 26    | 27                      |        | 29       |             | 1   |  |  |
| 2                          | 3     | 4                       | 5      | 6        | 7           | 8   |  |  |
| 9                          | 10    | 11                      | 12     | 13       | 14          | 15  |  |  |
| 16                         | 17    | 18                      | 19     | 20       | 21          | 22  |  |  |
|                            | 04    | 05                      | 00     | 70       | 00          |     |  |  |
|                            |       | 💡 Va                    | raa la | aturi 16 | 5           |     |  |  |
|                            | Ту    | <b>yppi 2</b><br>₋iitin |        | Pörss    | ihinta      |     |  |  |
| Alkaa                      |       | к                       | esto   |          | Lop         | opu |  |  |
| Tänää                      | in, 1 | 2:00 1                  | 2h0    | 0m       | 24/10, 0:0  | 00  |  |  |
| Älykäs lataus Kattohinta 👻 |       |                         |        |          |             |     |  |  |
| Kattohinta (cnt/kwh) ② 6 • |       |                         |        |          |             |     |  |  |
| Varaa laturi               |       |                         |        |          |             |     |  |  |
|                            |       |                         |        |          |             | /   |  |  |

| Pörssi                                            | hinta          | Kal              | ente   | eri     | Lisää varat | at  |  |  |
|---------------------------------------------------|----------------|------------------|--------|---------|-------------|-----|--|--|
| Laturi                                            | 16             | Laturi 17        | Lat    | uri 18  | Laturi 19   | Lat |  |  |
| <                                                 | < October 2023 |                  |        |         |             | >   |  |  |
| Ma                                                | Ті             | Ke               | То     | Pe      | La          | Su  |  |  |
| 25                                                | 26             | 27               |        | 29      |             | 1   |  |  |
| 2                                                 | 3              | 4                | 5      | 6       | 7           | 8   |  |  |
| 9                                                 | 10             | 11               | 12     | 13      | 14          | 15  |  |  |
| 16                                                | 17             | 18               | 19     | 20      | 21          | 22  |  |  |
|                                                   | 04             | 05               | 01     | 70      | 20          |     |  |  |
|                                                   |                | 💡 Va             | raa la | turi 16 | 5           |     |  |  |
|                                                   | Ту<br>L        | yppi 2<br>Jiitin |        | Pörss   | ihinta      |     |  |  |
| Alkaa                                             |                | k                | Kesto  |         | Lop         | opu |  |  |
| Tänää                                             | än, 1          | 2:00 1           | 2h0(   | Dm      | 24/10, 0:0  | 00  |  |  |
| Älykäs lataus Latausaika 🔻                        |                |                  |        |         |             |     |  |  |
| Tänään, 12:00         6h00m         Tänään, 18:00 |                |                  |        |         |             |     |  |  |
| Varaa laturi                                      |                |                  |        |         |             |     |  |  |
|                                                   |                |                  |        |         |             |     |  |  |

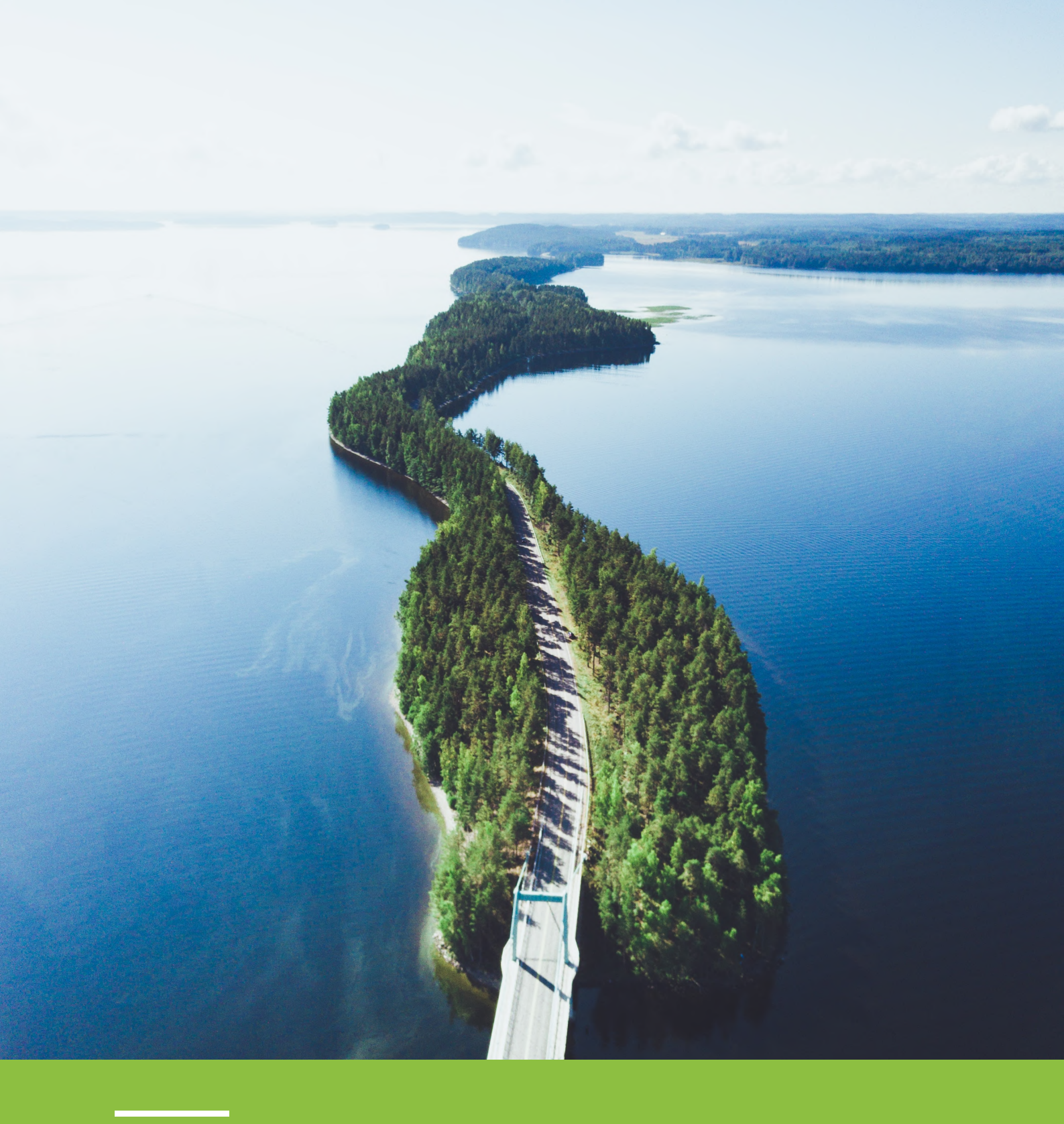

### Olet nyt päässyt tämän ohjeen loppuun.

Nyt olet päässyt ohjeen loppuun ja hallitset KotiCharge-sovellusta. Näiden ominaisuuksien avulla sähköauton lataaminen on tosiaan vaivatonta. Nauti KotiChargen tarjoamasta säästöistä ja tehokkuudesta. Onnistuneita lataushetkiä!

#### 📧 i<u>nfo@koticharge.com</u> 🌭 0442725640 🌐 htt<u>ps://koticharge.com</u>